# MSE 소프트웨어 릴리스 7.2 HA 구성 및 구축

### 목차

소개 사전 요구 사항 요구 사항 사용되는 구성 요소 표기 규칙 배경 정보 지침 및 제한 사항 MSE 가상 어플라이언스에 대한 HA 컨피그레이션 시나리오(네트워크에 연결됨) 직접 연결된 HA 구성 MSE 물리적 어플라이언스에 대한 HA 컨피그레이션 시나리오 MSE 물리적 어플라이언스에 대한 HA 컨피그레이션 시나리오

### 소개

Cisco MSE(Mobility Services Engine) Software Release 7.2는 물리적 및 가상 어플라이언스에 HA(High Availability) 지원을 추가합니다. 이 문서에서는 Cisco Unified WLAN에 MSE 고가용성을 추가하고 Context Aware Services 및/또는 Adaptive wIPS를 실행하는 사용자를 위한 문제 해결 팁 과 구성 및 구축 지침을 제공합니다. 이 문서의 목적은 MSE 고가용성 지침을 설명하고 MSE에 대한 HA 구축 시나리오를 제공하기 위한 것입니다.

**참고:** 이 문서에서는 MSE HA와 관련이 없는 MSE 및 관련 구성 요소에 대한 컨피그레이션 세부 정 보를 제공하지 않습니다. 이 정보는 다른 문서에서 제공되며 참조가 제공됩니다. Context <u>Aware</u> Mobility Services의 구성 및 설계에 대한 문서 목록은 관련 정보 섹션을 참조하십시오. 적응형 wIPS 컨피그레이션도 이 문서에서 다루지 않습니다.

## 사전 요구 사항

### 요구 사항

이 문서에 대한 특정 요건이 없습니다.

### 사용되는 구성 요소

이 문서는 특정 소프트웨어 및 하드웨어 버전으로 한정되지 않습니다.

### 표기 규칙

문서 규칙에 대한 자세한 내용은 <u>Cisco 기술 팁 표기 규칙을 참고하십시오.</u>

### 배경 정보

MSE는 여러 관련 서비스를 실행할 수 있는 플랫폼입니다. 이러한 서비스는 고급 서비스 기능을 제 공합니다. 따라서 HA에 대한 고려 사항은 최고의 서비스 신뢰성을 유지하는 데 매우 중요합니다.

HA가 활성화된 경우 모든 활성 MSE는 다른 비활성 인스턴스에 의해 백업됩니다. MSE HA에는 고 가용성 설정을 구성, 관리 및 모니터링하는 상태 모니터가 도입되었습니다. 기본 MSE와 보조 MSE 간에 하트비트가 유지됩니다. 상태 모니터는 데이터베이스 설정, 파일 복제 및 애플리케이션 모니 터링을 담당합니다. 기본 MSE에 장애가 발생하고 보조 MSE가 인계되면 기본 MSE의 가상 주소가 투명하게 전환됩니다.

이 설정(<u>그림 1</u> 참조)은 고가용성을 위해 활성화된 Cisco MSE(Mobility Services Engine)를 포함하 는 일반적인 Cisco WLAN 구축을 보여줍니다. HA는 ESXi의 MSE-3310, MSE-3350/3355 및 가상 어플라이언스에서 지원됩니다.

#### 그림 1. 고가용성 MSE 구축

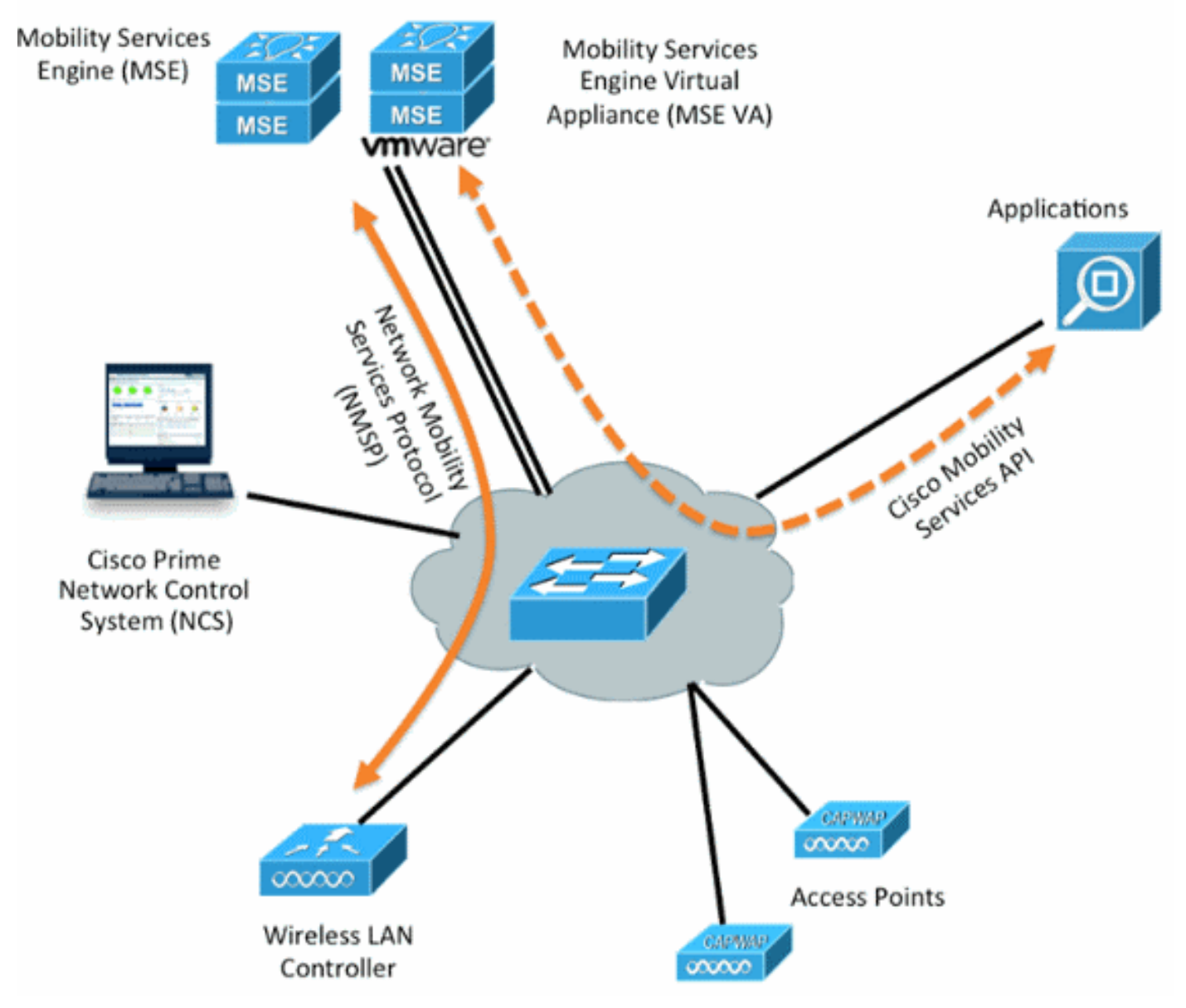

### 지침 및 제한 사항

다음은 MSE HA 아키텍처에 대한 정보입니다.

• MSE 가상 어플라이언스는 1:1 HA만 지원합니다.

- 1개의 보조 MSE는 최대 2개의 기본 MSE를 지원할 수 있습니다. HA 페어링 매트릭스(그림 2 및 3)를 참조하십시오.
- HA는 네트워크 연결 및 직접 연결을 지원합니다.
- MSE Layer-2 이중화만 지원됩니다. 상태 모니터 IP와 가상 IP 모두 동일한 서브넷에 있어야 하며 NCS(Network Control System)에서 액세스할 수 있어야 합니다. 레이어 3 이중화는 지원되지 않습니다.
- 상태 모니터 IP 및 가상 IP는 달라야 합니다.
- 수동 또는 자동 장애 조치를 사용할 수 있습니다.
- 수동 또는 자동 페일백을 사용할 수 있습니다.
- 기본 MSE와 보조 MSE는 모두 동일한 소프트웨어 버전에 있어야 합니다.
- 모든 활성 기본 MSE는 다른 비활성 인스턴스에 의해 백업됩니다. 보조 MSE는 장애 조치 절차 가 시작된 후에만 활성화됩니다.
- 장애 조치 절차는 수동 또는 자동일 수 있습니다.
- 등록된 각 기본 MSE에 대해 하나의 소프트웨어 및 데이터베이스 인스턴스가 있습니다.

#### 그림 2. MSE HA 지원 페어링 매트릭스

|                     | Secondary Server Type |      |      |        |             |         |  |  |
|---------------------|-----------------------|------|------|--------|-------------|---------|--|--|
| Primary Server Type | 3310                  | 3350 | 3355 | VA-Low | VA-Standard | VA-High |  |  |
| 3310                | Y                     | Y    | Y    | N      | N           | N       |  |  |
| 3350                | N                     | Y    | Y    | N      | N           | N       |  |  |
| 3355                | N                     | Y    | Y    | N      | N           | N       |  |  |
| VA-Low              | N                     | N    | N    | Y      | Y           | Y       |  |  |
| VA-Standard         | N                     | N    | N    | N      | Y           | Y       |  |  |
| VA-High             | N                     | N    | N    | N      | N           | Y       |  |  |

#### 그림 3. MSE HA N:1 페어링 매트릭스

| Secondary Server | Primary Server                      |
|------------------|-------------------------------------|
| 3310             | N:1 not supported                   |
| 3350             | Two 3310 servers are supported      |
| 3355             | Two 3310 servers are supported      |
| 3355             | Two 3350 servers are supported      |
| 3355             | One 3310 and one 3350 are supported |

## MSE 가상 어플라이언스에 대한 HA 컨피그레이션 시나리오(네트 워크에 연결됨)

이 예에서는 MSE VA(Virtual Appliance)의 HA 컨피그레이션을 보여줍니다(<u>그림 4</u> 참조). 이 시나리

오에서는 다음 설정이 구성됩니다.

• 기본 MSE VA:가상 IP - [10.10.10.11]상태 모니터 인터페이스(Eth0) - [10.10.10.12]

• 보조 MSE VA:가상 IP - [없음]상태 모니터 인터페이스(Eth0) - [10.10.10.13]

**참고:** VA당 활성화 라이센스(L-MSE-7.0-K9)가 필요합니다. 이는 VA의 HA 컨피그레이션에 필요합 니다.

#### 그림 4. HA의 MSE 가상 어플라이언스

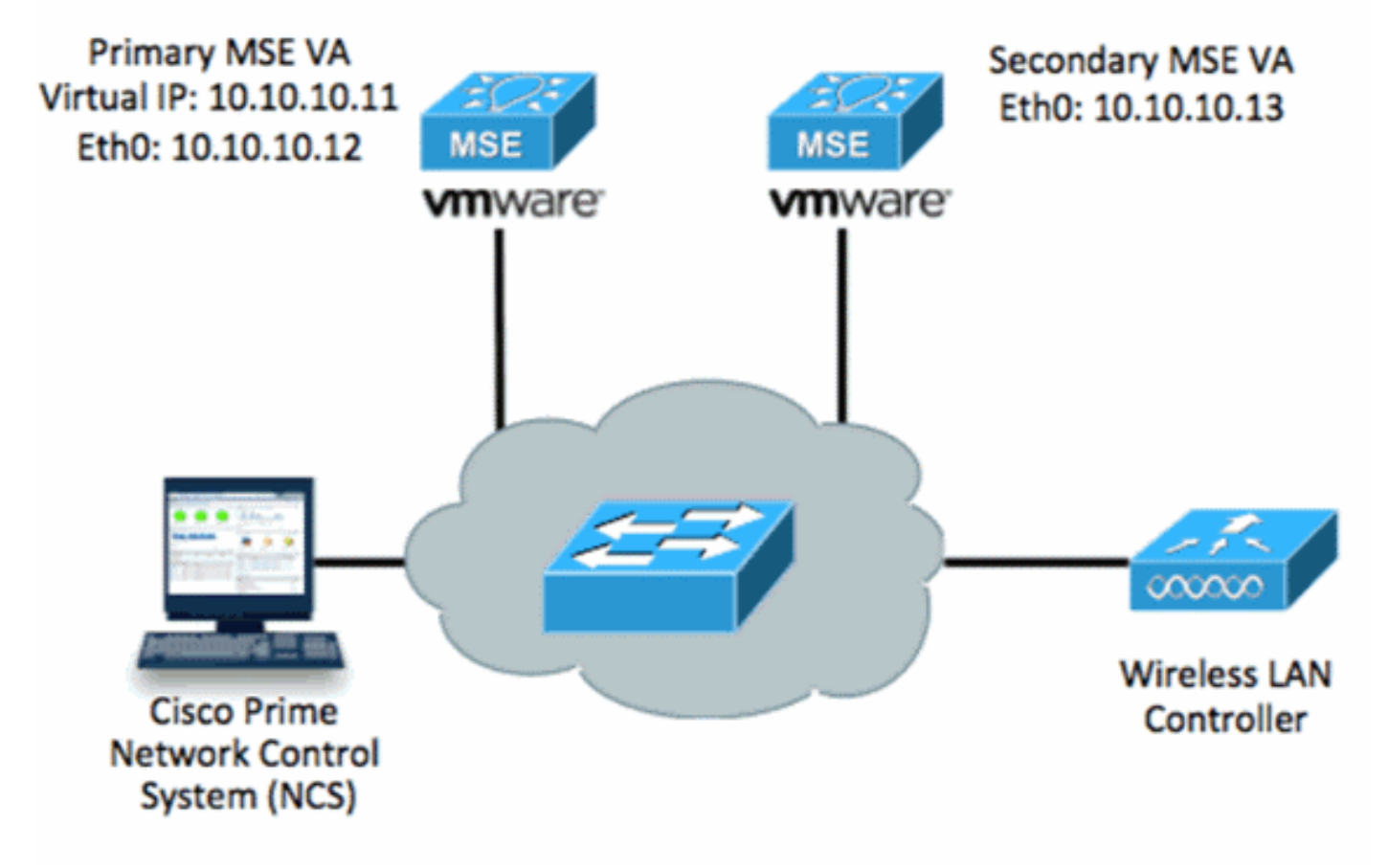

자세한 내용은 <u>MSE 가상 어플라이언스에 대한 Cisco 문서</u>를 참조하십시오.

다음은 일반적인 단계입니다.

1. MSE에 대한 VA 설치를 완료하고 모든 네트워크 설정이 충족되었는지 확인합니다

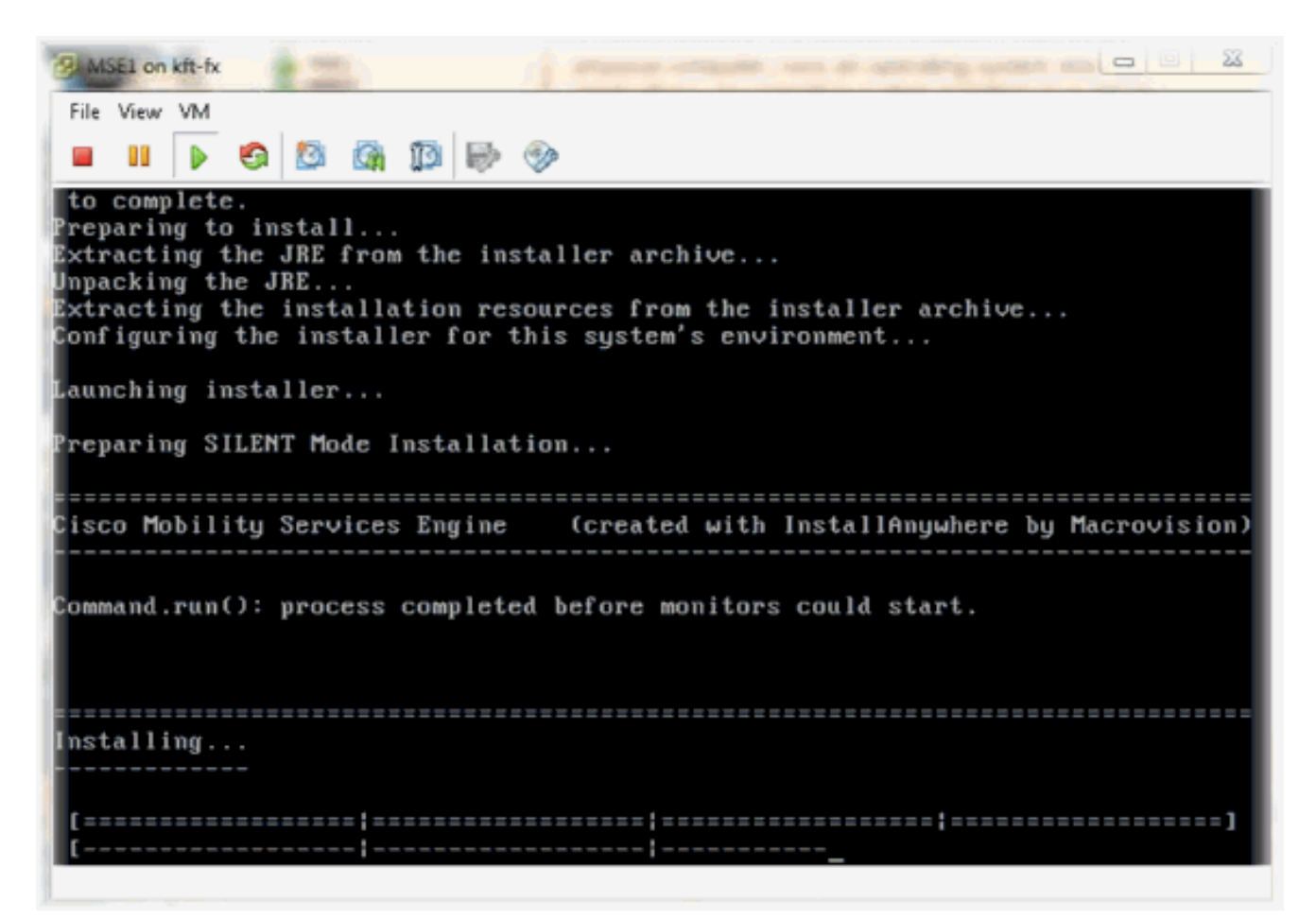

2. 처음 로그인할 때 설치 마법사를 시작합니다

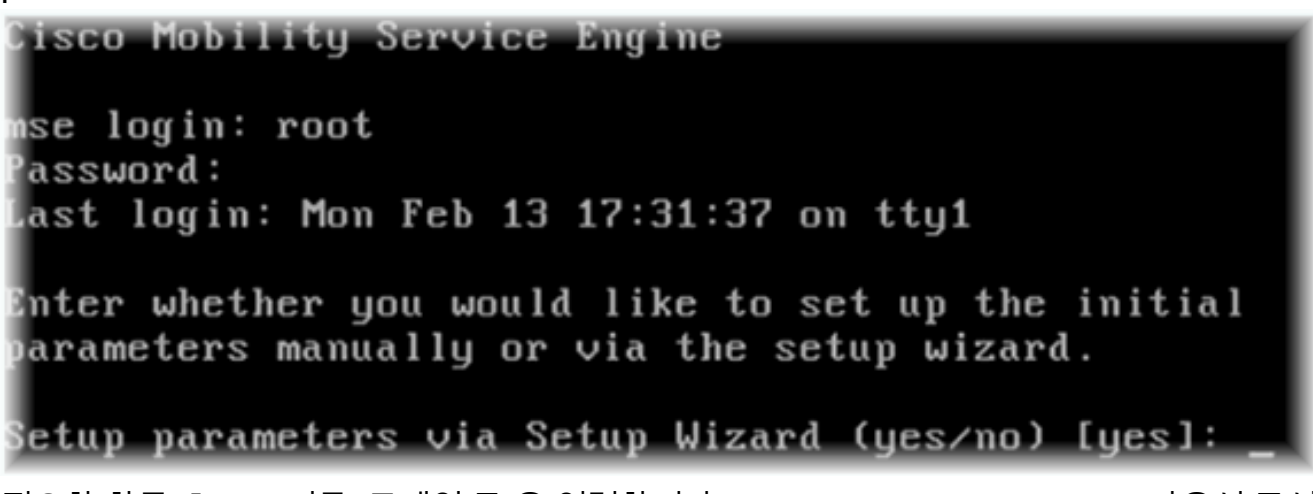

3. 필요한 항목(호스트 이름, 도메인 등)을 입력합니다. Configure High Availability(고가용성 구성) ) 단계에서 YES(예)를 입력합니다

| Current hostname=[mse]                                           |
|------------------------------------------------------------------|
| Configure hostname? (Y)es/(S)kip/(U)se default [Yes]:            |
| The host name should be a unique name that can identify          |
| the device on the network. The hostname should start with        |
| a letter, end with a letter or number, and contain only          |
| letters, numbers, and dashes.                                    |
| Enter a host name [mse]: mse1                                    |
| Current domain=[]                                                |
| Configure domain name? (Y)es/(S)kip/(U)se default [Yes]: s       |
| Current role=[Primary]                                           |
| Configure High Availability? (Y)es/(S)kip/(U)se default [Yes]: _ |

4. 다음을 입력합니다.Role(역할) - [1 for Primary](기본)를 선택합니다.상태 모니터 인터페이스 -[eth0]<sup>\*\*</sup>네트워크 어댑터 1에 매핑된 네트워크 설정(샘플 스크린샷 참조

| aruv                     | ware   Options   Resources |                    | - Deulee Shahur        |
|--------------------------|----------------------------|--------------------|------------------------|
|                          | Show All Devices           | Add Rei            | move                   |
| Hard                     | fware                      | Summary            | Connect at power on    |
| -                        | Memory (edited)            | 8192 MB            |                        |
|                          | CPUs                       | 2                  | Adapter Type           |
|                          | Video card                 | Video card         | Current adapter: E1000 |
|                          | VMCI device                | Restricted         | L                      |
| 0                        | SCSI controller 0          | LSI Logic Parallel | MAC Address            |
| ŏ                        | Hard disk 1                | Virtual Disk       | 00:50:56:89:01:d9      |
| 0_                       | CD/DVD Drive 1             | CD/DVD Drive 1     | Automatic C Manua      |
| 10                       | Network adapter 1 (edite   | vlan 10            |                        |
| Network adapter 2 (edite |                            | vlan 10            | Network Connection     |
|                          |                            |                    | Network label:         |
|                          |                            |                    | vlan 10                |
|                          |                            |                    | VM Network             |
|                          |                            |                    | vlan 104               |
|                          |                            |                    | vlan 21<br>vlan 20     |
|                          |                            |                    | vlan 12                |
|                          |                            |                    | vlan 11                |
|                          |                            |                    | vlan 10                |
|                          |                            |                    | UTIZ                   |

Enter a host name [mse]: mse1

Current domain=[] Configure domain name? (Y)es/(S)kip/(U)se default [Yes]: s

Current role=[Primary] Configure High Availability? (Y)es/(S)kip/(U)se default [Yes]:

High availability role for this MSE (Primary/Secondary)

Select role [1 for Primary, 2 for Secondary] [1]:

Health monitor interface holds physical IP address of this MSE server. This IP address is used by Secondary, Primary MSE servers and WCS to communicate among themselves

Select Health Monitor Interface [eth0/eth1] [eth0]:

5. 직접 연결 인터페이스 - [none]을 선택합니다

Health monitor interface holds physical IP address of this MSE server.
This IP address is used by Secondary, Primary MSE servers and WCS to communicate among themselves
Select Health Monitor Interface [eth0/eth1] [eth0]:
Direct connect configuration facilitates use of a direct cable connection betwee n the primary and secondary MSE servers.
This can help reduce latencies in heartbeat response times, data replication and failure detection times.
Please choose a network interface that you wish to use for direct connect. You s hould appropriately configure the respective interfaces.
"none" implies you do not wish to use direct configuration.

- Select direct connect interface [eth0/eth1/none] [none]: \_ S 다으은 이려하니다 가자 ID 조소 [10 10 10 11]비트 잉크 마스크 [255 255 255
- 6. 다음을 입력합니다.가상 IP 주소 [10.10.10.11]네트워크 마스크 [255.255.255.0]복구 모드에 서 MSE 시작 - [아니요

Select direct connect interface [eth0/eth1/none] [none]:

Enter a Virtual IP address for first this primary MSE server

Enter Virtual IP address [1.1.1.1]: 10.10.10.11

Enter the network mask for IP address 10.10.10.11.

Enter network mask [1.1.1.1]: 255.255.255.0

Choose to start the server in recovery mode. You should choose yes only if this primary was paired earlier and you have now 1 ost the configuration from this box. And, now you want to restore the configuration from Secondary via NCS Do you wish to start this MSE in HA recovery mode ?: (yes/no): no\_

7. 다음을 입력합니다.Eth0 구성 - [예]Eth0 IP 주소 입력- [10.10.10.12]네트워크 마스크 -[255.255.255.0]기본 게이트웨이 -[10.10.10.1] Current IP address=[1.1.1.10] Current eth0 netmask=[255.255.255.0] Current gateway address=[1.1.1.1] Configure eth0 interface parameters? (Y)es/(S)kip/(U)se default [Yes] Enter an IP address for first ethernet interface of this machine. Enter eth0 IP address [1.1.1.10]: 10.10.10.12 Enter the network mask for IP address 10.10.10.12. Enter network mask [255.255.255.0]: Enter an default gateway address for this machine. Note that the default gateway must be reachable from the first ethernet interface. Enter default gateway address [1.1.1.1]: 10.10.10.1\_ 8. 두 번째 이더넷 인터페이스(Eth1)는 사용되지 않습니다.eth1 인터페이스 구성 -[skip]

The second ethernet interface is currently disabled for this machine. Configure eth1 interface parameters? (Y)es/(S)kip/(U)se default [Yes]: s

9. 설치 마법사를 계속 진행합니다.시계를 동기화하려면 NTP 서버를 활성화해야 합니다.기본 표 준 시간대는 UTC입니다

Domain Name Service (DNS) Setup DNS is currently enabled. No DNS servers currently defined Configure DNS related parameters? (Y)es/(S)kip/(U)se default [Yes]: s Current timezone=[America/New\_York] Configure timezone? (Y)es/(S)kip/(U)se default [Yes]: Enter the current date and time. Please identify a location so that time zone rules can be set correctly. Please select a continent or ocean. 1) Africa 2) Americas 3) Antarctica 4) Arctic Ocean 5) Asia 6) Atlantic Ocean Australia 8) Europe 9) Indian Ocean 10) Pacific Ocean 11) UTC - I want to use Coordinated Universal Time. 12) Return to previous setup step (^). #? 11

Network Time Protocol (NTP) Setup. If you choose to enable NTP, the system time will be configured from NTP servers that you select. Otherwise, you will be prompted to enter the current date and time. NTP is currently disabled. Configure NTP related parameters? (Y)es/(S)kip/(U)se default [Yes]: Enter whether or not you would like to set up the Network Time Protocol (NTP) for this machine. If you choose to enable NTP, the system time will be configured from NTP servers that you select. Otherwise, you will be prompted to enter the current date and time. Enable NTP (yes∕no) [no]: yes Enter NTP server name or address: ntp.network.local 여기에는 MSE 가상 어플라이언스 기본 설정이 요약되어 있습니다. -----BEGIN-----Role=1, Health Monitor Interface=eth0, Direct connect interface=none Virtual IP Address=10.10.10.11, Virtual IP Netmask=255.255.255.0 Eth0 IP address=10.10.10.12, Eth0 network mask=255.0.0.0 Default Gateway=10.10.10.1

-----END------

10. [YES]를 입력하여 모든 설정 정보가 올바른지 확인합니다

Please verify the following setup information. -----BEGIN------Host name=mse1 Role=1, Health Monitor Interface=eth0, Direct connect interface=none Uirtual IP Address=10.10.10.11, Uirtual IP Netmask=255.255.255.0 Eth0 IP address=10.10.10.12, Eth0 network mask=255.255.255.0 Default gateway=10.10.10.12, Eth0 network mask=255.255.255.0 Default gateway=10.10.10.10 Time zone=UTC Enable NTP=yes, NTP servers=10.10.10.10 ------END-------You may enter "yes" to proceed with configuration, "no" to make more changes, or "^" to go back to the previous step. Configuration Changed Is the above information correct (yes, no, or ^): yes\_ 11. 설정 후 재부팅하는 것이 좋습니다

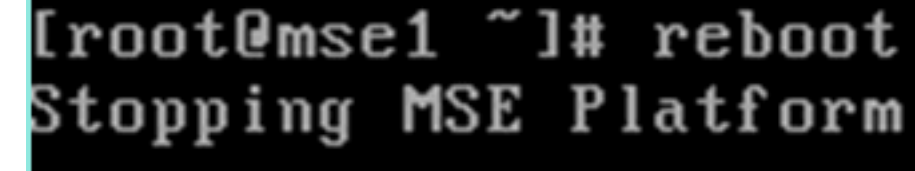

12. 재부팅한 후 /etc/init.d/msed **start** 또는 **service msed startcommand**를 사용하여 MSE 서비스 를 시작합니다 [root@mse1 ~]# getserverinfo Health Monitor is not running [root@mse1 ~]# /etc/init.d/msed start Starting MSE Platform ip\_tables: (C) 2000-2006 Netfilter Core Team Netfilter messages via NETLINK v0.30. ip\_conntrack version 2.4 (8192 buckets, 65536 max) - 304 bytes per conntrack Starting Health Monitor, Waiting to check the status. Starting Health Monitor, Waiting to check the status. Starting Health Monitor, Waiting to check the status. Health Monitor successfully started Starting Admin process... Started Admin process. Starting database ...... Database started successfully. Starting framework and services ...... Framework and services successfully started

[root@mse1 ~]#

13. 모든 서비스가 시작된 후 MSE 서비스가 getserverinfo 명령을 사용하여 제대로 작동하는지 확인합니다.작업 상태가 Up으로 표시되어야 합니다

Active Wired Clients: 0 Active Elements(Wireless Clients, Rogue APs, Rogue Clients, Interferers, Wired lients, Tags) Limit: 100 Active Sessions: 0 Wireless Clients Not Tracked due to the limiting: 0 Tags Not Tracked due to the limiting: 0 Rogue APs Not Tracked due to the limiting: 0 Rogue Clients Not Tracked due to the limiting: 0 Interferers Not Tracked due to the limiting: 0 Jired Clients Not Tracked due to the limiting: 0 Total Elements(Wireless Clients, Rogue APs, Rogue Clients, Interferers, Wired Cl ients) Not Tracked due to the limiting: 0 Context Aware Sub Services Subservice Name: Aeroscout Tag Engine Admin Status: Disabled Dperation Status: Down Subservice Name: Cisco Tag Engine admin Status: Enabled Operation Status: Up [root@mse1 ~]#

다음 단계는 보조 MSE VA에 대한 설정의 일부입니다.

 새 설치 후 초기 로그인이 설치 마법사를 시작합니다. 다음을 입력합니다.고가용성 구성 - [예 ]보조 역할을 나타내는 [2] 역할 선택상태 모니터 인터페이스 - [eth0]이(가) 기본 인터페이스와 동일

Current hostname=[mse] Configure hostname? (Y)es/(S)kip/(U)se default [Yes]: yes The host name should be a unique name that can identify the device on the network. The hostname should start with a letter, end with a letter or number, and contain only letters, numbers, and dashes. Enter a host name [mse]: mse2 Current domain=[] Configure domain name? (Y)es/(S)kip/(U)se default [Yes]: s Current role=[Primary] Configure High Availability? (Y)es/(S)kip/(U)se default [Yes]: ligh availability role for this MSE (Primary/Secondary) Select role [1 for Primary, 2 for Secondary] [1]: 2 lealth monitor interface holds physical IP address of this MSE server. This IP address is used by Secondary, Primary MSE servers and WCS to communicate among themselves Select Health Monitor Interface [eth0/eth1] [eth0]: 2. 다음을 입력합니다.직접 연결 - [없음]IP 주소 eth0 - [10.10.10.13]네트워크 마스크 -[255.255.255.0]기본 게이트웨이 -[10.10.10.1] Select direct connect interface [eth0/eth1/none] [none]: Current IP address=[1.1.1.10] Current eth0 netmask=[255.255.255.0] Current gateway address=[1.1.1.1] Configure eth0 interface parameters? (Y)es/(S)kip/(U)se default [Yes]: Enter an IP address for first ethernet interface of this machine. Enter eth0 IP address [1.1.1.10]: 10.10.10.13

Enter the network mask for IP address 10.10.10.13.

Enter network mask [255.255.255.0]:

Enter an default gateway address for this machine.

Note that the default gateway must be reachable from the first ethernet interface.

Enter default gateway address [1.1.1.1]: 10.10.10.1

3. eth1 인터페이스 구성 -[Skip] Configure eth0 interface parameters? (Y)es/(S)kip/(U)se default [Yes]: Enter an IP address for first ethernet interface of this machine. Enter eth0 IP address [1.1.1.10]: 10.10.10.13 Enter the network mask for IP address 10.10.10.13. Enter network mask [255.255.255.0]: Enter an default gateway address for this machine. Note that the default gateway must be reachable from the first ethernet interface. Enter default gateway address [1.1.1.1]: 10.10.10.1 The second ethernet interface is currently disabled for this machine.

4. 표준 시간대 설정 -

[UTC]

Current timezone=[America/New\_York] Configure timezone? (Y)es/(S)kip/(U)se default [Yes]: Enter the current date and time. Please identify a location so that time zone rules can be set correctly. Please select a continent or ocean. 1) Africa 2) Americas 3) Antarctica 4) Arctic Ocean 5) Asia 6) Atlantic Ocean Australia 8) Europe 9) Indian Ocean 10) Pacific Ocean 11) UTC - I want to use Coordinated Universal Time. 12) Return to previous setup step (^). #? 11

5. NTP 서버를 활성화합니다

Network Time Protocol (NTP) Setup. If you choose to enable NTP, the system time will be configured from NTP servers that you select. Otherwise, you will be prompted to enter the current date and time. NTP is currently disabled. Configure NTP related parameters? (Y)es/(S)kip/(U)se default [Yes]: Enter whether or not you would like to set up the Network Time Protocol (NTP) for this machine. If you choose to enable NTP, the system time will be configured from NTP servers that you select. Otherwise, you will be prompted to enter the current date and time. Enable NTP (yes/no) [no]: yes Enter NTP server name or address: ntp.network.local\_ 6. 구성 저장을 위해 설치 마법사의 나머지 단계를 완료하고 설정 정보를 확인합니다. lease verify the following setup information. ----BEGIN-----Host name=mse2 Role=2, Health Monitor Interface=eth0, Direct connect interface=none Eth0 IP address=10.10.10.13, Eth0 network mask=255.255.255.0 Default gateway=10.10.10.1 Time zone=UTC Enable NTP=yes, NTP servers=10.10.10.10 ----END------You may enter "yes" to proceed with configuration, "no" to make more changes, or "^" to go back to the previous step. Configuration Changed Is the above information correct (yes, no, or ^): yes\_

7. 리부팅하고 기본 MSE의 이전 단계와 동일한 서비스를 시작합니다

[root@mse2 ~]# /etc/init.d/msed start Starting MSE Platform ip\_tables: (C) 2000-2006 Netfilter Core Team Netfilter messages via NETLINK v0.30. ip\_conntrack version 2.4 (8192 buckets, 65536 max) - 304 bytes per conntrack Starting Health Monitor, Waiting to check the status. Starting Health Monitor, Waiting to check the status. Health Monitor successfully started Starting Admin process... Started Admin process. Starting database ...... Database started successfully. Starting framework and services ...... Framework and services successfully started

[root@mse2 ~]#

다음 단계는 NCS에 기본 및 보조 MSE VA를 추가하는 방법을 보여줍니다. NCS에 MSE를 추가하 는 일반적인 프로세스를 수행합니다. 도움말은 컨피그레이션 가이드를 참조하십시오. 1. NCS에서 Systems(시스템) > Mobility Services(모빌리티 서비스)로 이동하고 Mobility Services Engine(모빌리티 서비스 엔진)을 선택합니다

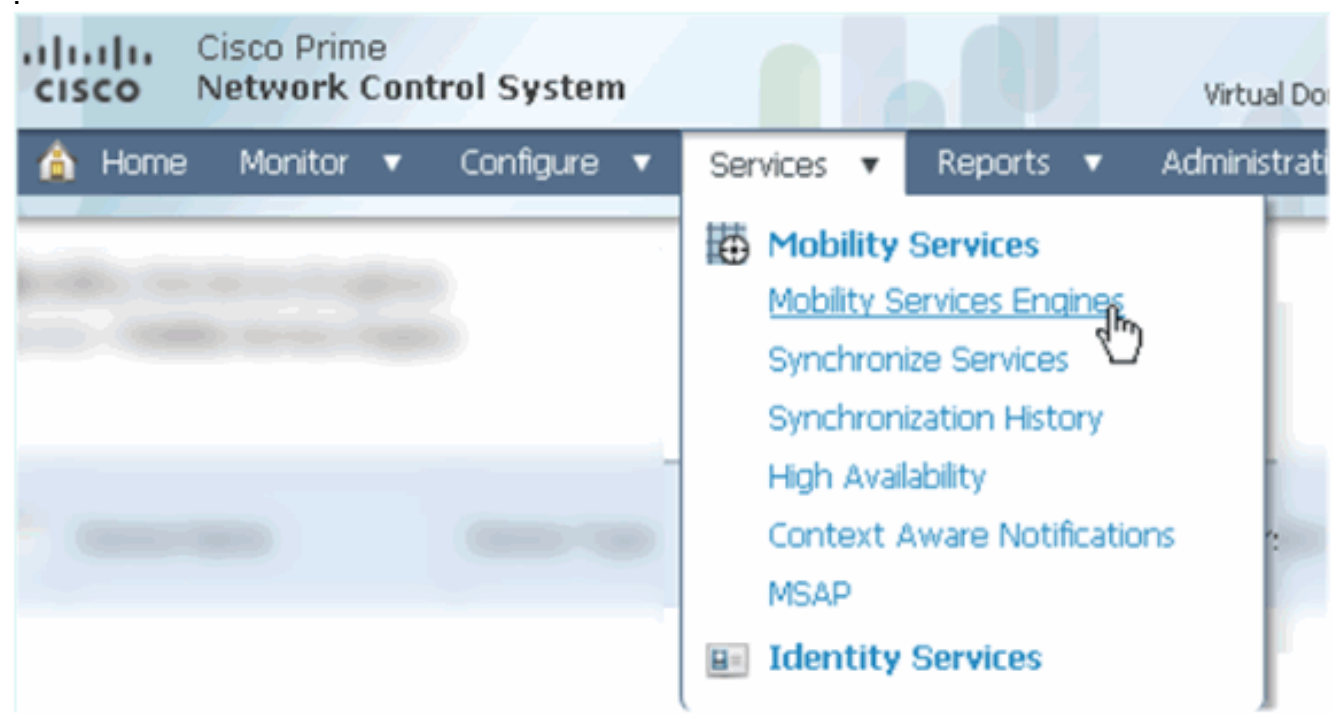

줄다운에서 Add Mobility Services Engine(모빌리티 서비스 엔진 추가)을 선택합니다. 그런 다음 이동을 클릭합니다

| ROOT-DOMAIN root V Log Out                                                                                                    | P+                      | >      |
|----------------------------------------------------------------------------------------------------|-------------------------|--------|
| •                                                                                                    |                         | 🚸 🖨 🕗  |
|                                                                                                    |                         |        |
|                                                                                                    |                         |        |
|                                                                                                    | Select a command -      | - 🔻 Go |
|                                                                                                    | Select a command -      | -      |
|                                                                                                    | Add Location Server     |        |
|                                                                                                    | Add Mobility Services B | Engine |
| in the second second se | Delete Service(s)       |        |
|                                                                                                    | Synchronize Services    |        |
|                                                                                                    | Synchronization Histor  | y I    |
|                                                                                                    | Edit Configuration      |        |

3. MSE용 NCS 컨피그레이션 마법사를 따릅니다. 이 문서의 시나리오에서 값은 다음과 같습니 다.디바이스 이름 입력 - 예: [MSE1]IP 주소 - [10.10.10.12}사용자 이름 및 비밀번호(초기 설정 에 따라)Next(**다음)를 클릭합니다** 

| cisco Prime<br>Cisco Network Control System |                                                                                                    |                                                      |  |  |  |  |
|---------------------------------------------|----------------------------------------------------------------------------------------------------|------------------------------------------------------|--|--|--|--|
|                                             | Add Mobility Services Engine                                                                                                    |                                                      |  |  |  |  |
| Add MSE Configuration                       |                                                                                                    |                                                      |  |  |  |  |
| Licensing                                   | Device Name                                                                                                    | mse1                                                 |  |  |  |  |
| Select Service                              | IP Address                                                                                                    | 10.10.10.12                                          |  |  |  |  |
| Tracking                                    |                                                                                                    | ······                                               |  |  |  |  |
| Assign Maps                                 | Contact Name                                                                                                    | L                                                    |  |  |  |  |
|                                             | Username <sup>®</sup>                                                                                                    | admin                                                |  |  |  |  |
|                                             | Password (1)                                                                                                    | •••••                                                |  |  |  |  |
|                                             | нттрФ                                                                                                    | Enable                                               |  |  |  |  |
|                                             |                                                                                                    |                                                      |  |  |  |  |
|                                             | Delete synchronized service assign                                                                                                    | ments 🔽 (Network designs, controllers, wired switche |  |  |  |  |
|                                             | O Selecting Delete synchronized service assignments permanently removes all service a Existing location history data is retained, however you must use manual service assignments to |                                                      |  |  |  |  |

4. 사용 가능한 모든 라이센스를 추가한 다음 Next(다음)를 클릭합니다

|                        | MSE License Su    | mmary      |                    |                                |                |
|------------------------|-------------------|------------|--------------------|--------------------------------|----------------|
| Edit MSE Configuration | 0 Permanent licen | ses includ | e installed licens | e counts and in-built lic      | ense counts.   |
| Licensing              |                   |            |                    |                                |                |
| Select Service         | MSE Name (UDI)    | Service    | Platform Limit     | Туре                           | Installed Limi |
| Tracking               | mse1 Activated (  | AIR-MS     | E-VA-K9:V01:r      | nse1_d5972642-569              | 96-11e1-bd     |
| Assign Maps            |                   | CAS        | 2000               | CAS Elements                   | 100            |
|                        |                   | WIDS       | wTDS 2000          | wIPS Monitor Mode<br>APs       | 10             |
|                        |                   | W1F-0      | 2000               | wIPS Local Mode APs            | 10             |
|                        |                   | MSAP       | 2000               | Service Advertisemen<br>Clicks | t 1000         |

5. MSE 서비스를 선택한 다음 Next(**다음**)를 클릭합니다

.

| cisco        | Cisco Prime<br>Network Control System |          |                                                 |
|--------------|---------------------------------------|----------|-------------------------------------------------|
|              |                                       | Select N | Mobility Service                                |
| Edit MSE Cor | nfiguration                           |          |                                                 |
| Licensing    |                                       |          | Contact Awara Comica                            |
| Select Servi | ce                                    | I.       | CURICEXC AWARE SERVICE                          |
| Tracking     |                                       |          | Cisco Context-Aware Engine for Clients and Tags |
| Assign Maps  |                                       |          | C Partner Tag Engine ④                          |
|              |                                       |          | Wireless Intrusion Protection Service           |
|              |                                       |          | MSAP Service                                    |

6. 추적 매개변수를 활성화한 다음 Next를 클릭합니다

.

.

| Cisco Prime<br>Cisco Network Control System | m                                     |
|---------------------------------------------|---------------------------------------|
|                                             | Select Tracking & History Parameters. |
| Edit MSE Configuration                      |                                       |
| Licensing                                   | Tracking                              |
| Select Service                              | ✓ Wired Clients                       |
| Tracking                                    | ✓ Wireless Clients                    |
| Assign Maps                                 | Rogue AccessPoints                    |
|                                             | Exclude Adhoc Rogue APs               |
|                                             | Rogue Clients                         |
|                                             | □ Interferers                         |
|                                             | Active RFID Tags                      |

7. 맵을 할당하고 MSE 서비스를 동기화하는 것은 선택 사항입니다. Done(**완료**)을 클릭하여 NCS에 MSE 추가를 완료합니다

| cisco                              | Cisco Prime<br>Network Control Syste | m  |      |  |  |
|------------------------------------|--------------------------------------|----|------|--|--|
|                                    |                                      |    |      |  |  |
| Edit MSE Cor                       | nfiguration                          |    |      |  |  |
| Licensing                          |                                      |    |      |  |  |
| Select Servic                      | e                                    |    | Name |  |  |
| Tracking                           |                                      |    |      |  |  |
| Assign Map                         | IS                                   |    |      |  |  |
| The page a                         | t https://10.10.10.20 say:           | s: | ×    |  |  |
| Your MSE Settings have been saved. |                                      |    |      |  |  |
| OK                                 |                                      |    |      |  |  |

다음 스크린샷은 기본 MSE VA가 추가되었음을 보여줍니다. 이제 보조 MSE VA를 추가하려면 다 음 단계를 완료하십시오.

1. Secondary Server(보조 서버) 열을 찾고 구성할 링크를 클릭합니다

| -il<br>c      | Isco Network Control                                     | System                                                |                                    |           | Virtual Domain: ROOT | -DOMMEN root + Lo             | gour D+                                                  |                                 | ÷                  |
|---------------|----------------------------------------------------------|-------------------------------------------------------|------------------------------------|-----------|----------------------|-------------------------------|----------------------------------------------------------|---------------------------------|--------------------|
| 4             | Home Monitor 🕶 Cor                                       | nfigure 🔹 Services 🔹 Reports                          | <ul> <li>Administration</li> </ul> | •         |                      |                               |                                                          |                                 | * 8 0              |
| Mob<br>Servik | ility Services Engines<br>15 > Mobility Services Engines |                                                       |                                    |           |                      |                               | Select                                                   | a command                       | • Go               |
|               | Device Name                                              | Device Type                                           | IP Address                         | Version   | Reachability Status  | Secondary Server              | Name                                                     | Admin<br>Status                 | Service<br>Status  |
|               | mel                                                      | Cisco Mobility Services Engine -<br>Virtual Appliance | 10.10.10.12                        | 7.2.103.0 | Reachable            | N/A (Click here to configure) | Context Aware<br>Service<br>wIPS Service<br>MSAP Service | Enabled<br>Disabled<br>Disabled | Up<br>Dawn<br>Dawn |

2. 이 시나리오의 컨피그레이션을 사용하여 보조 MSE VA를 추가합니다.보조 디바이스 이름 -[mse2]보조 IP 주소 - [10.10.10.13]보조 암호\* - [기본값 또는 설정 스크립트에서]장애 조치 유 형\* - [자동 또는 수동]대체 유형\*긴 장애 조치 대기\*저장을 **클릭합니다**.\*필요한 경우 정보 아이 콘을 클릭하거나 MSE 설명서를 참조하십시오

| HA Configuration : mse1 |  |
|-------------------------|--|
|-------------------------|--|

Services > Mobility Services Engines > System > Services High Availability > Configure High Availability Parameters

| Configure High Availability P | arameters   | _ |
|-------------------------------|-------------|---|
| Primary Health Monitor IP     | 10.10.10.12 |   |
| Secondary Device Name         | mse2        |   |
| Secondary IP Address          | 10.10.10.13 |   |
| Secondary Password 🕸          | ••••        |   |
| Failover Type 🕸               | Automatic 💌 |   |
| Failback Type 🕸               | Manual 💌    |   |
| Long Failover Wait 🏶          | 10 seconds  |   |
| Save                          |             |   |

3. NCS에서 두 MSE를 페어링하라는 메시지가 나타나면 OK를 클릭합니다

| The pag | e at https://10.10.10.20 says: 🛛 🛛 🔀                |
|---------|-----------------------------------------------------|
| ?       | Are you sure you want to pair up these two servers? |
|         | OK Cancel                                           |
|         | 그레이션을 생성하는 데 몇 초 정도 걸립니다                            |

| Please Wait. High Availability configuration is being<br>seconds | g crea | ited | at th | e Pri | imary and | l Secondary | servers. | This will take : | a few |
|------------------------------------------------------------------|--------|------|-------|-------|-----------|-------------|----------|------------------|-------|
|                                                                  | •      | •    | •     | •     | •         |             |          |                  |       |

보조 MSE VA에 활성화 라이센스(L-MSE-7.0-K9)가 필요한 경우 NCS가 표시됩니다

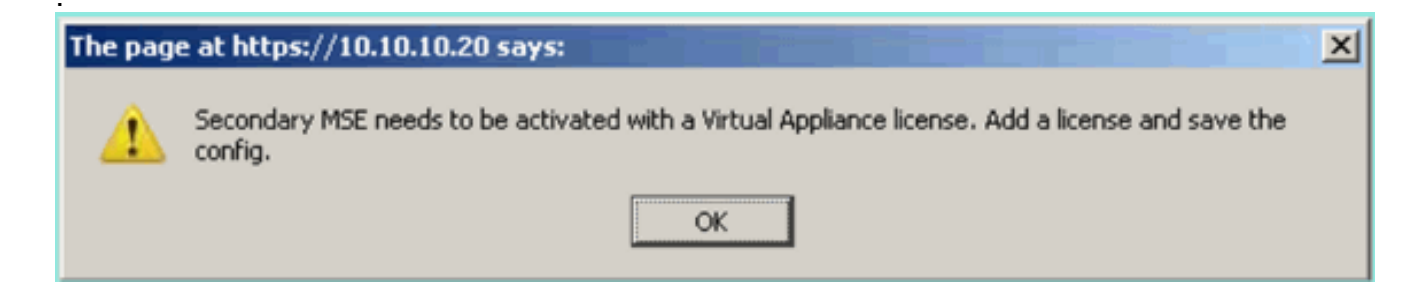

4. OK(**확인)**를 클릭하고 License File(라이센스 파일)을 찾아 보조 를 활성화합니다

| HA Configuration : mse1<br>Services > Mobility Services Engines > Sys | tem > Services High Availability > <b>Configure High Availability Parameters</b> |
|-----------------------------------------------------------------------|----------------------------------------------------------------------------------|
| Configuration                                                         |                                                                                  |
| Primary Health Monitor IP                                             | 10.10.12                                                                         |
| Secondary Device Name                                                 | mse2                                                                             |
| Secondary IP Address                                                  | 10.10.13                                                                         |
| Secondary Password 🕸                                                  | •••••                                                                            |
| Secondary Platform UDI                                                | AIR-MSE-VA-K9:V01:mse2_666f2046-5699-11e1-b1b1-0050568                           |
| Secondary Activation Status                                           | Not Activated                                                                    |
| Activate Secondary with License                                       | Browse                                                                           |
| Failover Type 🔍                                                       | Automatic 💌                                                                      |
| Failback Type 🕸                                                       | Manual 🔽                                                                         |
| Long Failover Wait 🕸                                                  | 10 seconds                                                                       |
| Save Delete                                                           |                                                                                  |

5. 보조 MSE VA가 활성화되면 Save(저장)를 클릭하여 컨피그레이션을 완료합니다

.

| HA Configuration : mse1                                                                                  |            |
|----------------------------------------------------------------------------------------------------|------------|
| Services > Mobility Services Engines > System > Services High Availability > Configure High Availability | Parameters |

| Configuration                        |                                                    |
|--------------------------------------|----------------------------------------------------|
| Primary Health Monitor IP            | 10.10.10.12                                        |
| Secondary Device Name                | mse2                                               |
| Secondary IP Address                 | 10.10.13                                           |
| Secondary Password 🕸                 | ••••                                               |
| Secondary Platform UDI               | AIR-MSE-VA-K9:V01:mse2_666f2046-5699-11e1-b1b1-005 |
| Secondary Activation Status          | Activated                                          |
| Delete Secondary Activation license® |                                                    |
| Failover Type 🛞                      | Automatic 💌                                        |
| Failback Type 🕸                      | Manual 💌                                           |
| Long Fallover Wait 🕸                 | 10 seconds                                         |
| Save Delete Switchover               |                                                    |

6. NCS > Mobility Services > Mobility Services Engine으로 이동합니다. 보조 서버의 열에 보조 MSE가 나타나는 경우 NCS가 이 화면을 표시합니다

.

.

| N<br>S | 10b<br>ervis | ility Services Engines<br>< > Mobility Services Engines |                                                       |             |           |                     |                  | - Select                                                 | a command                       | GO                 |
|--------|--------------|---------------------------------------------------------|-------------------------------------------------------|-------------|-----------|---------------------|------------------|----------------------------------------------------------|---------------------------------|--------------------|
|        |              | Device Name                                             | Device Type                                           | IP Address  | Version   | Reachability Status | Secondary Server | M:<br>Name                                               | Admin<br>Status                 | Service<br>Status  |
|        |              | mæl                                                     | Cisco Mobility Services Engine -<br>Virtual Appliance | 10,10,10,11 | 7.2.103.0 | Reachable           | mee2             | Context Aware<br>Service<br>wIPS Service<br>MSAP Service | Enabled<br>Disabled<br>Disabled | Up<br>Down<br>Down |

7. High Availability(고가용성) 상태를 보려면 NCS > Services(서비스) > High Availability(고가용 성)로 이동합니다

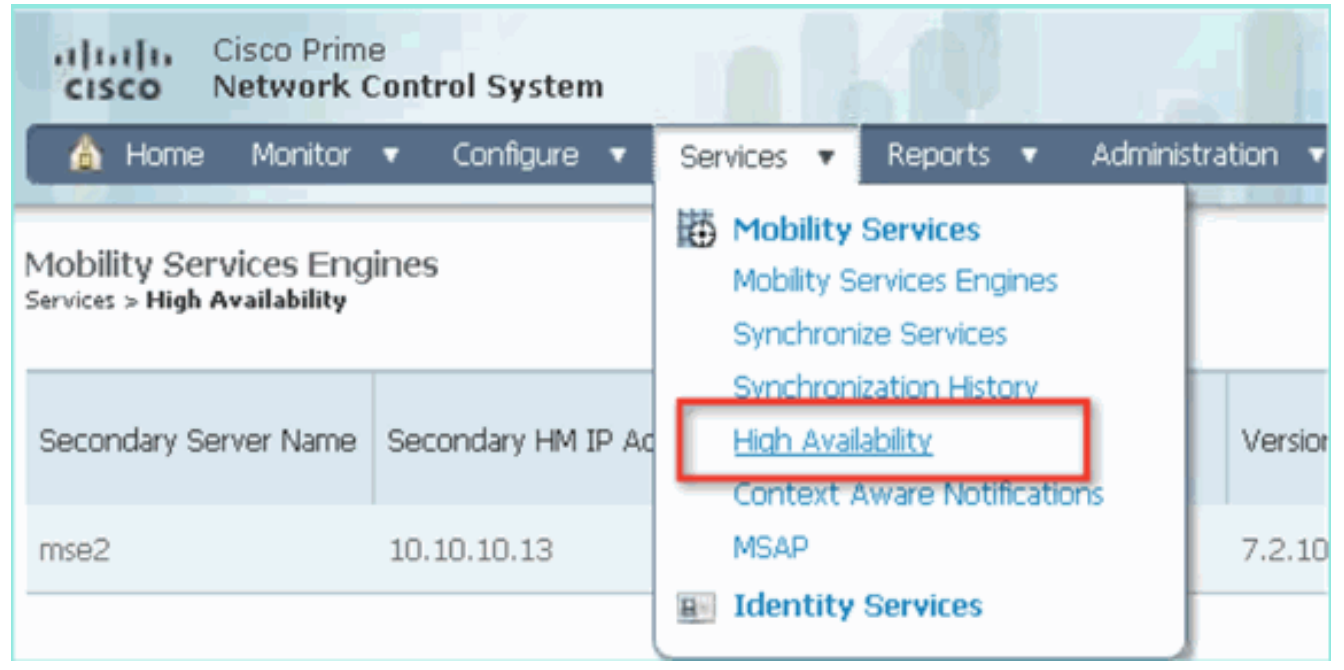

HA 상태에서는 MSE 쌍별로 현재 상태 및 이벤트를 볼 수 있습니다

| Home Monitor • Configure •      System • HA     Service     General Properties     Active Sessions                                      | Services • Reports • Adm<br>Configuration : mse1<br>loss > Mobility Services Engines > System > 1<br>ment High Availability Status                                                  | ninistration   •<br>Services High Availability > <b>Current High Avail</b> a | ability Status                                                                                                    |         |
|----------------------------------------------------------------------------------------------------|----------------------------------------------------------------------------------------------------|------------------------------------------------------------------------------|----------------------------------------------------------------------------------------------------|---------|
| System VIA<br>General Properties<br>Active Sessions Our                                                                                 | Configuration : mse1<br>ices > Mobility Service: Engine: > System > 1<br>ment High Availability Status<br>itus                                                                      | Services High Availability > <b>Current High Avail</b> a                     | ability Status                                                                                                    |         |
| ACUVE SESSIONS                                                                                                    | itus                                                                                                    | Activo                                                                       |                                                                                                    |         |
| Trap Destinations Stat Trap Destinations Hea Advanced Parameters Hea Logs Data Services High Availability Mea                           | artbeats<br>ta Replication<br>an Heartbeat Response Time                                                                                                    | Up<br>Up<br>6 millisec                                                       |                                                                                                    |         |
| HA Status Ever                                                                                                    | ints Log                                                                                                    |                                                                              |                                                                                                    |         |
| Accounts     Users     Users     Groups     Satus     Sarver Events     Audit Logs     NCS Alarms     Col     NCS Events     NCS Events | ent Description<br>tive<br>eartbeats have been setup<br>coessfully<br>mary and secondary server<br>ndrionization in progress<br>infiguration successfully created<br>effects Status | Generated By<br>Primary<br>Primary<br>Primary<br>Primary                     | Timestamp<br>2012-Feb-14, 00:22:26 UTC<br>2012-Feb-14, 00:19:00 UTC<br>2012-Feb-14, 00:18:56 UTC<br>2012-Feb-14, 00:18:56 UTC | Remarks |

초기 동기화 및 데이터 복제를 설정하는 데 몇 분 정도 걸릴 수 있습니다. NCS는 위에서 설명 한 것처럼 HA 쌍이 완전히 활성화될 때까지 진행률 % 표시를 제공합니다

| Current High Availability Status |                                                          |                |
|----------------------------------|----------------------------------------------------------|----------------|
| Status                           | Primary and secondary server synchronization in progress | (68% complete) |
| Heartbeats                       | Up                                                       |                |
| Data Replication                 | Setting up                                               |                |
| Mean Heartbeat Response Time     | 108 milisec                                              |                |

HA와 관련된 MSE 소프트웨어 릴리스 7.2에 도입된 새로운 명령은 gethainfo입니다. 이 출력은 기 본 및 보조 를 표시합니다. Health Monitor is running. Retrieving HA related information

Base high availability configuration for this server

Server role: Primary Health Monitor IP Address: 10.10.10.12 Virtual IP Address: 10.10.10.11 Version: 7.2.103.0 UDI: AIR-MSE-VA-K9:V01:mse1 Number of paired peers: 1

Peer configuration#: 1

Health Monitor IP Address 10.10.10.13 Virtual IP Address: 10.10.10.11 Version: 7.2.103.0 UDI: AIR-MSE-VA-K9:V01:mse2\_666f2046-5699-11e1-b1b1-0050568901d9 Failover type: Manual Failback type: Manual Failover wait time (seconds): 10 Instance database name: mseos3s Instance database port: 1624 Dataguard configuration name: dg\_mse3 Primary database alias: mseop3s Direct connect used: No Heartbeat status: Up Current state: PRIMARY\_ACTIVE

#### [root@mse2 ~] #gethainfo

Health Monitor is running. Retrieving HA related information

Base high availability configuration for this server

Server role: Secondary Health Monitor IP Address: 10.10.10.13 Virtual IP Address: Not Applicable for a secondary Version: 7.2.103.0 UDI: AIR-MSE-VA-K9:V01:mse2 Number of paired peers: 1

Peer configuration#: 1

Health Monitor IP Address 10.10.10.12 Virtual IP Address: 10.10.10.11 Version: 7.2.103.0 UDI: AIR-MSE-VA-K9:V01:mse1\_d5972642-5696-11e1-bd0c-0050568901d6 Failover type: Manual Failback type: Manual Failover wait time (seconds): 10 Instance database name: mseos3 Instance database port: 1524 Dataguard configuration name: dg\_mse3 Primary database alias: mseop3s

## 직접 연결된 HA 구성

Network Connected MSE HA는 네트워크를 사용하는 반면 Direct Connect 컨피그레이션은 기본 MSE 서버와 보조 MSE 서버 간에 직접 케이블 연결을 사용할 수 있도록 합니다. 이를 통해 하트비 트 응답 시간, 데이터 복제 및 오류 탐지 시간의 레이턴시를 줄일 수 있습니다. 이 시나리오에서는 그림 5와 같이 기본 물리적 MSE가 인터페이스 eth1의 보조 MSE에 연결됩니다. Eth1은 직접 연결 에 사용됩니다. 각 인터페이스의 IP 주소가 필요합니다.

#### 그림 5: 직접 연결이 가능한 MSE HA

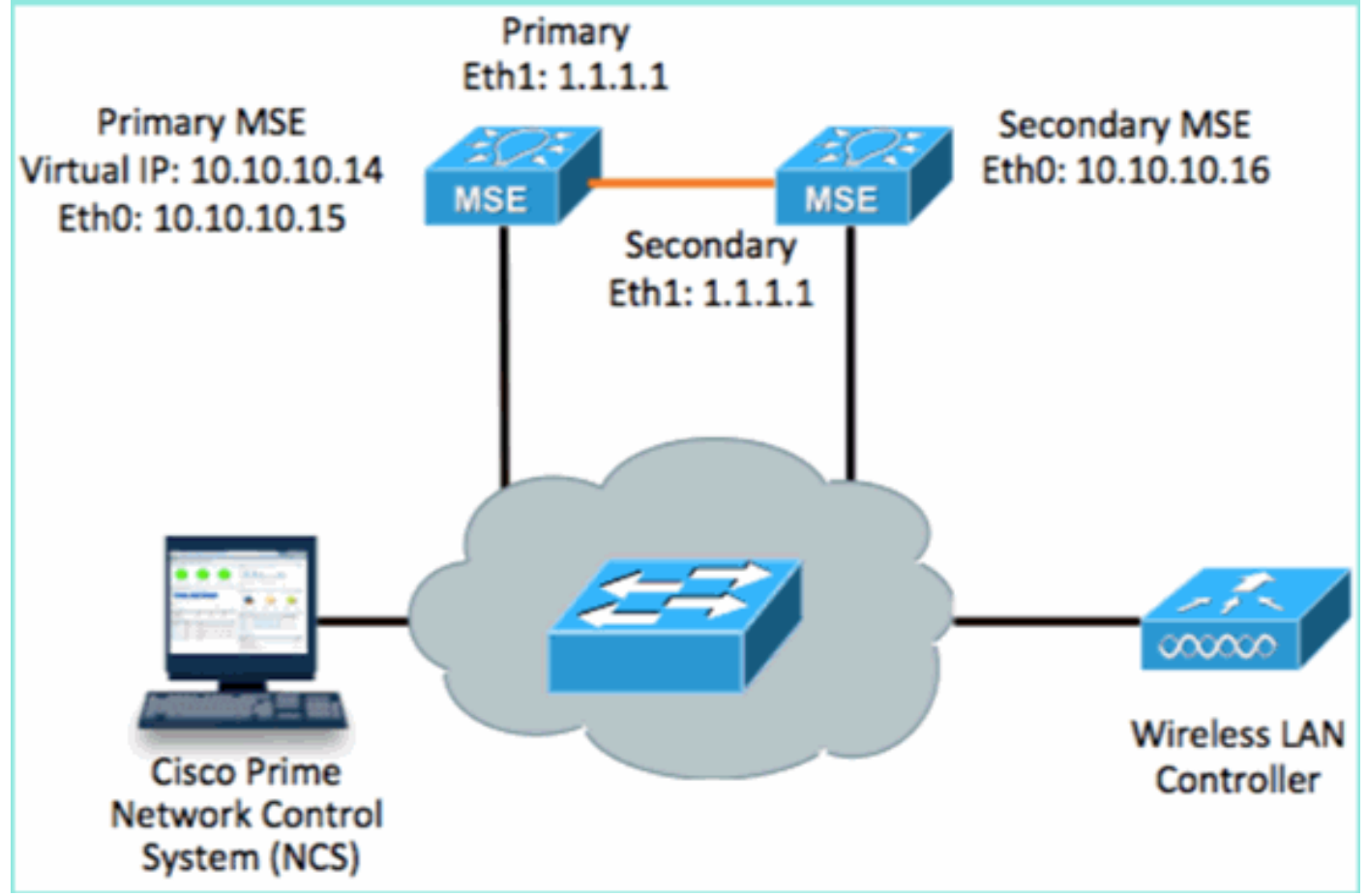

#### 1. 기본 MSE를 설정합니다.설치 스크립트에서 구성 요약:

------BEGIN------Host name=mse3355-1 Role=1 [Primary] Health Monitor Interface=eth0 Direct connect interface=eth1 Virtual IP Address=10.10.10.14 Virtual IP Netmask=255.255.255.0 Eth1 IP address=1.1.1.1 Eth1 network mask=255.0.0.0 Default Gateway =10.10.10.1 ------END-------HT MCCE ATibu IC Atl A Jele Old Jed O

#### 2. 보조 MSE를 설정합니다.설치 스크립트에서 구성 요약:

-----BEGIN-----Host name=mse3355-2 Role=2 [Secondary] Health Monitor Interface=eth0 Direct connect interface=eth1

```
Eth0 IP Address 10.10.10.16
Eth0 network mask=255.255.255.0
Default Gateway=10.10.10.1
Eth1 IP address=1.1.1.2,
Eth1 network mask=255.0.0.0
```

١

3. NCS에 기본 MSE를 추가합니다(이전 예 참조 또는 컨피그레이션 가이드 참조

| Mo   | IIII Cisco Prime<br>ISCO Network Contr<br>Home Monitor • | rol System<br>Configure V Services V F | Reports 🔻 Ad | Virtual Domain:<br>ministration | ROOT-DOMAIN ro      | oot 🔻 Log Cut                    |
|------|----------------------------------------------------------|----------------------------------------|--------------|---------------------------------|---------------------|----------------------------------|
| Serv | ices > Mobility Services Engine<br>Device Name           | s<br>Device Type                       | IP Address   | Version                         | Reachability Status | -<br>Secondary Server            |
|      | mse3355-1                                                | Cisco 3355 Mobility Services<br>Engine | 10.10.10.14  | 7.2.103.0                       | Reachable           | N/A (Click here to<br>configure) |

4. NCS에서 Secondary MSE를 설정하고 > Configure Secondary Server를 구성합니다.보조 디 바이스 이름 입력 - [mse3355-2]보조 IP 주소 - [10.10.10.16]나머지 매개변수를 입력하고 Save(저장)를 **클릭합니다** 

| Cisco Prime<br>CISCO Network Control Syst                    | em 640                                                      | Virtual Domain: ROOT-                              |
|--------------------------------------------------------------|-------------------------------------------------------------|----------------------------------------------------|
| 💧 Home Monitor 🔻 Configu                                     | re 🔻 Services 🔻 Report                                      | ts 🔻 Administration 🔻                              |
| System 🗸                                                     | HA Configuration : ms<br>Services > Mobility Services Engin | 98355–1<br>nes > System > Services High Availabili |
| General Properties Active Sessions                           | Configure High Availability                                 | Parameters                                         |
| ᡖ Trap Destinations                                          | Primary Health Monitor IP                                   | 10.10.10.15                                        |
| 🗄 Advanced Parameters                                        | Secondary Device Name                                       | mse3355-2                                          |
| <ul> <li>Logs</li> <li>Services High Availability</li> </ul> | Secondary IP Address                                        | 10.10.10.16                                        |
| HA Configuration                                             | Secondary Password 🕸                                        | ••••                                               |
| <ul> <li>HA Status</li> <li>Accounts</li> </ul>              | Failover Type 🕸                                             | Manual                                             |
| Groups                                                       | Failback Type 🕸                                             | Manual 💌                                           |
| <ul> <li>Status</li> </ul>                                   | Long Failover Wait 🔍                                        | 10 seconds                                         |
| an Server Events and Audit Logs                              | [Save]                                                      |                                                    |

5. OK(**확인)**를 클릭하여 두 MSE의 페어링을 확인합니다

•

.

| The pag      | e at https://10.10.10.20 says: 🛛 🔀                  |
|--------------|-----------------------------------------------------|
| ?            | Are you sure you want to pair up these two servers? |
|              | OK Cancel                                           |
| <br>NCS에서 보조 | 서버 컨피그레이션을 추가하는 데 시간이 걸립니다                          |

Please Wait. High Availability configuration is being created at the Primary and Secondary servers. This will take a few seconds...

6. 완료되면 HA 매개변수를 변경합니다. 저장을 **클릭합니다** 

HA Configuration : mse3355-1 Services > Mobility Services Engines > System > Services High Availability > Configure High Availability Parameters

#### Configuration

.

| Primary Health Monitor IP | 10.10.10.15           |
|---------------------------|-----------------------|
| Secondary Device Name     | mse3355-2             |
| Secondary IP Address      | 10.10.10.16           |
| Secondary Password 🕸      | ••••                  |
| Secondary Platform UDI    | AIR-MSE-3355-K9:V01:K |
| Failover Type 🔍           | Manual                |
| Failback Type 🔍           | Manual                |
| Long Failover Wait 🔍      | 10 seconds            |
| Save Delete Swi           | tchover               |

7. 새 MSE HA 쌍의 실시간 진행에 대한 HA 상태를 확인합니다

| CISCO Network Control System                                                                         | n 🖉 🗛 🛒                                                                                                    | Virtual Domain: ROOT-DOMAIN                             | root + Log Out P+             | ÷                                  |  |
|----------------------------------------------------------------------------------------------------|----------------------------------------------------------------------------------------------------|---------------------------------------------------------|-------------------------------|------------------------------------|--|
| 🛕 Home Monitor 🔻 Configure                                                                           | ▼ Services ▼ Reports ▼                                                                                                    | Administration 🔻                                        |                               | - 🚸 😂 😣                            |  |
| System v                                                                                             | HA Configuration : mse335<br>Services > Mobility Services Engines > S<br>Current High Availability Status                                        | 55–1<br>(sten » Services High Availability » <b>Cen</b> | rest High Availability Status |                                    |  |
| Active Sessons     Trap Destinations     Advanced Parameters     Logs     Services High Availability | Status     Primary and secondary server synchronization in progress (66% complete)       Heartbeats     Up       Data Replication     Setting up |                                                         |                               |                                    |  |
| HA Configuration                                                                                     | Mean Heartbeat Response Time                                                                                                    | a milisec                                               |                               |                                    |  |
| Accounts                                                                                             | Event Description                                                                                                    | Generated By                                            | Timestamp                     | Remarks                            |  |
| 📓 Osers                                                                                              | Configuration updated                                                                                                    | Primary                                                 | 2012-Feb-15, 20:10:56 UTC     | Fallover mode set to<br>AUTOMATIC. |  |
| <ul> <li>Status</li> <li>Server Events</li> </ul>                                                    | Heartbeats have been setup<br>successfully                                                                                                    | Primary                                                 | 2012-Feb-15, 20:10:11 UTC     | -                                  |  |
| Audit Logs                                                                                           | Primary and secondary server<br>synchronization in progress                                                                                      | Primary                                                 | 2012-Feb-15, 20:10:09 UTC     |                                    |  |
| MCS Alarms NCS Events                                                                                | Configuration successfully<br>created                                                                                                    | Primary                                                 | 2012-Feb-15, 20:10:09 UTC     |                                    |  |
| MMSP Connection Status                                                                               | Refresh Status                                                                                                    |                                                         |                               |                                    |  |

8. NCS > Services > Mobility Services > Mobility Services Engines에서 MSE(직접 연결) HA가 NCS에 추가되었는지 확인합니다

| -il<br>c      | ISCO Network Contr                                        | rol System                             |              | Virtual Domain | ROOT-DOMAIN         | aot 🔹 Log Out    |
|---------------|-----------------------------------------------------------|----------------------------------------|--------------|----------------|---------------------|------------------|
| 4             | Home Monitor 🔻                                            | Configure 🔻 Services 🔻 f               | Reports 🔻 Ad | ministration   | •                   | Change Password  |
| Mol<br>Servic | ility Services Engines<br>:es > Mobility Services Engine: | s                                      |              |                |                     | [                |
|               | Device Name                                               | Device Type                            | IP Address   | Version        | Reachability Status | Secondary Server |
|               | mse3355-1                                                 | Cisco 3355 Mobility Services<br>Engine | 10.10.10.14  | 7.2.103.0      | Reachable           | mse3355-2        |

9. 콘솔에서 gethainfo 명령을 사용하여 확인을 볼 수도 있습니다.다음은 기본 및 보조 출력입니 다

[root@mse3355-1 ~]#gethainfo

Health Monitor is running. Retrieving HA related information

Base high availability configuration for this server

Server role: Primary Health Monitor IP Address: 10.10.10.15 Virtual IP Address: 10.10.10.14 Version: 7.2.103.0 UDI: AIR-MSE-3355-K9:V01:KQ37xx Number of paired peers: 1

Peer configuration#: 1

Health Monitor IP Address 10.10.10.16 Virtual IP Address: 10.10.10.14 Version: 7.2.103.0 UDI: AIR-MSE-3355-K9:V01:KQ45xx Failover type: Automatic Failback type: Manual Failover wait time (seconds): 10 Instance database name: mseos3s Instance database port: 1624 Dataguard configuration name: dg\_mse3 Primary database alias: mseop3s Direct connect used: Yes Heartbeat status: Up Current state: PRIMARY\_ACTIVE

[root@mse3355-2 ~]#gethainfo

Health Monitor is running. Retrieving HA related information

Base high availability configuration for this server

Health Monitor IP Address: 10.10.10.16 Virtual IP Address: Not Applicable for a secondary Version: 7.2.103.0 UDI: AIR-MSE-3355-K9:V01:KQ45xx Number of paired peers: 1

Peer configuration#: 1

Health Monitor IP Address 10.10.10.15 Virtual IP Address: 10.10.10.14 Version: 7.2.103.0 UDI: AIR-MSE-3355-K9:V01:KQ37xx Failover type: Automatic Failback type: Manual Failover wait time (seconds): 10 Instance database name: mseos3 Instance database port: 1524 Dataguard configuration name: dg\_mse3 Primary database alias: mseop3s Direct connect used: Yes Heartbeat status: Up Current state: SECONDARY\_ACTIVE

## MSE 물리적 어플라이언스에 대한 HA 컨피그레이션 시나리오

페어링 매트릭스에 따라 HA 컨피그레이션의 최대 크기는 2:1입니다. 이는 보조 모드에서 MSE-3310 및 MSE-3350을 지원할 수 있는 MSE-3355용으로 예약됩니다. 이 시나리오에서는 직접 연결 을 적용할 수 없습니다.

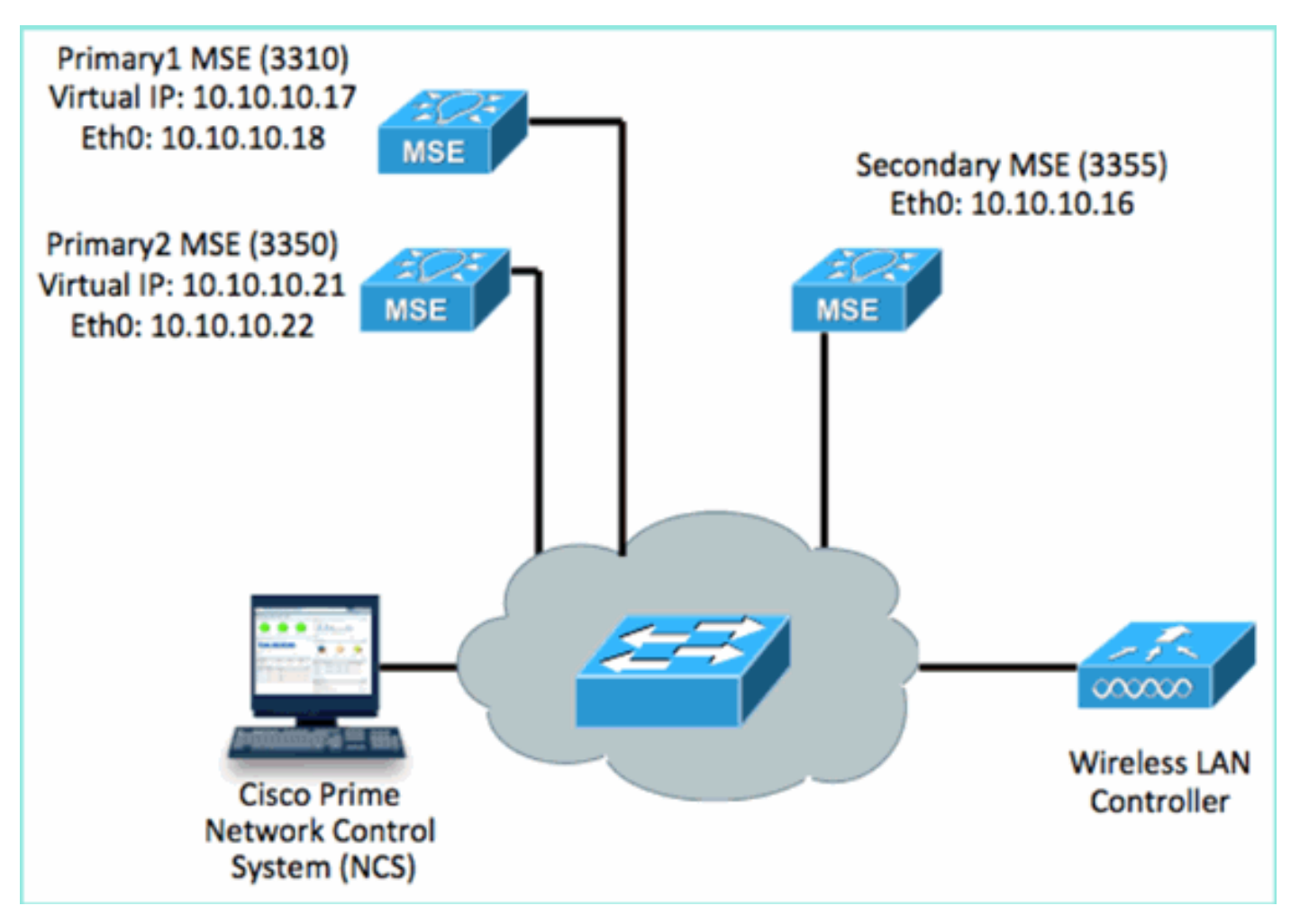

#### 1. 다음 각 MSE를 구성하여 2:1 HA 시나리오를 시연합니다.

MSE-3310 (Primary1) Server role: Primary Health Monitor IP Address (Eth0): 10.10.10.17 Virtual IP Address: 10.10.10.18 Eth1 - Not Applicable

MSE-3350 (Primary2) Server role: Primary Health Monitor IP Address: 10.10.10.22 Virtual IP Address: 10.10.10.21 Eth1 - Not Applicable

MSE-3355 (Secondary) Server role: Secondary Health Monitor IP Address: 10.10.10.16 Virtual IP Address: Not Applicable for a secondary

2. 모든 MSE를 구성한 후 NCS에 Primary1 및 Primary2를 추가합니다

| il c         | IIIII Cisco Prime<br>ISCO Network Control Syste           |                                    |             |           |                     | tual Domain: ROOT-DOMAIN         |
|--------------|-----------------------------------------------------------|------------------------------------|-------------|-----------|---------------------|----------------------------------|
| 4            | 👌 Home Monitor 🔻 Configure                                | ə 🔻 Services 🔻 Reports 🔻 Adminis   | stration 🔻  |           |                     |                                  |
| Mol<br>Servi | bility Services Engines<br>es > Mobility Services Engines |                                    |             |           |                     |                                  |
|              | Device Name                                               | Device Type                        | IP Address  | Version   | Reachability Status | Secondary Server                 |
| ÷            |                                                           |                                    |             |           |                     |                                  |
|              | mse3350                                                   | Osco 3350 Mobility Services Engine | 10.10.10.21 | 7.2.103.0 | Reachable           | N/A (Click here to configure)    |
|              |                                                           |                                    |             |           |                     |                                  |
|              | mse3310                                                   | Osco 3310 Mobility Services Engine | 10.10.10.18 | 7,2,108.0 | Reachable           | N/A (Click here to<br>configure) |

3. 이전 예와 같이 보조 서버를 구성하려면 클릭하십시오. 기본 MSE 중 하나로 시작합니다

| Reachability Status | Secondary Server                              |
|---------------------|-----------------------------------------------|
| Reachable           | N/A (Click <mark>here</mark> to<br>configure) |
| Reachable           | N/A (Click <u>here to</u><br>configure)       |
|                     |                                               |

4. 보조 MSE의 매개변수를 입력합니다.보조 디바이스 이름: 예: [mse-3355-2}보조 IP 주소 -[10.10.10.16]나머지 매개변수를 완료합니다.저장을 **클릭합니다** 

| HA Configuration : mse3350<br>Services > Mobility Services Engines > System > Services High Availability > Configure High Availability Parameters |                         |  |  |  |  |  |
|----------------------------------------------------------------------------------------------------|-------------------------|--|--|--|--|--|
| Configuration                                                                                                    |                         |  |  |  |  |  |
| Primary Health Monitor IP                                                                                                    | 10.10.10.22             |  |  |  |  |  |
| Secondary Device Name                                                                                                    | mse3355-2               |  |  |  |  |  |
| Secondary IP Address                                                                                                    | 10.10.10.16             |  |  |  |  |  |
| Secondary Password 🍭                                                                                                    | ••••                    |  |  |  |  |  |
| Secondary Platform UDI                                                                                                    | AIR-MSE-3355-K9:V01:KQ4 |  |  |  |  |  |
| Failover Type 🕸                                                                                                    | Manual 💌                |  |  |  |  |  |
| Failback Type 🍭                                                                                                    | Manual 💌                |  |  |  |  |  |
| Long Failover Wait 🕸                                                                                                    | 10 seconds              |  |  |  |  |  |
| Save Delete Switchow                                                                                                    | er                      |  |  |  |  |  |

5. 첫 번째 보조 엔트리를 구성할 때까지 잠시 기다립니다

.

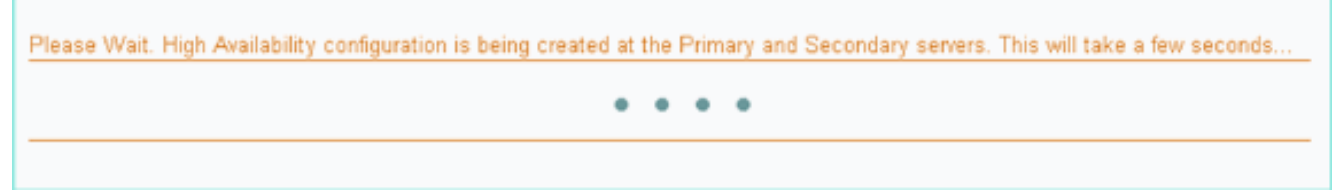

6. 첫 번째 기본 MSE에 대해 보조 서버가 추가되었는지 확인합니다

| Mobility Services Engines<br>Services > Mobility Services Engines |                                    |             |           |                     |                  |
|-------------------------------------------------------------------|------------------------------------|-------------|-----------|---------------------|------------------|
| E Device Name                                                     | Device Type                        | IP Address  | Version   | Reachability Status | Secondary Server |
| P                                                                 |                                    |             |           |                     |                  |
| 🗖 mse3350                                                         | Osco 3350 Mobility Services Engine | 10.10.10.21 | 7.2.103.0 | Reachable           | mse3355-2        |

7. 두 번째 기본 MSE에 대해 3~6단계를 반복합니다

| Mol<br>Servic | ility Services Engines<br>es > Mobility Services Engines |                                     |             |           |                     |                               |
|---------------|----------------------------------------------------------|-------------------------------------|-------------|-----------|---------------------|-------------------------------|
|               | Device Name                                              | Device Type                         | IP Address  | Version   | Reachability Status | Secondary Server              |
|               |                                                          |                                     |             |           |                     |                               |
|               | mse3350                                                  | Cisco 3350 Mability Services Engine | 10.10.10.21 | 7.2.103.0 | Reachable           | mse3355-2                     |
|               |                                                          |                                     |             |           |                     |                               |
| Π             | mse3310                                                  | Osco 3310 Mobility Services Engine  | 10.10.10.18 | 7.2.103.0 | Reachable           | N/A (Click bace to configure) |
|               |                                                          |                                     |             |           |                     |                               |

8. 두 번째 기본 MSE에 대한 HA 매개변수로 마무리

| HA Configuration : mse3310<br>Services > Mobility Services Engines > System > Services High Availability > Configure High Availability Parameters |             |  |  |  |  |  |  |
|----------------------------------------------------------------------------------------------------|-------------|--|--|--|--|--|--|
| Configure High Availability Parameters                                                                                                    |             |  |  |  |  |  |  |
| Primary Health Monitor IP                                                                                                    | 10.10.10.17 |  |  |  |  |  |  |
| Secondary Device Name                                                                                                    | mse3355-2   |  |  |  |  |  |  |
| Secondary IP Address                                                                                                    | 10.10.10.16 |  |  |  |  |  |  |
| Secondary Password 🕸                                                                                                    | ••••        |  |  |  |  |  |  |
| Failover Type 🔍                                                                                                    | Manual 💌    |  |  |  |  |  |  |
| Failback Type 🔍                                                                                                    | Manual 👻    |  |  |  |  |  |  |

seconds

10

### 9. 설정을 저장합니다

Save

Long Failover Wait 🍭

| HA Configuration : mse3<br>Services > Mobility Services Engines > | 310<br>» System > Services High Availability > <b>Configure High Availability Parameters</b> |
|-------------------------------------------------------------------|----------------------------------------------------------------------------------------------|
| Configuration                                                     |                                                                                              |
| Primary Health Monitor IP                                         | 10.10.17                                                                                     |
| Secondary Device Name                                             | mse3355-2                                                                                    |
| Secondary IP Address                                              | 10.10.10.16                                                                                  |
| Secondary Password 🏵                                              | •••••                                                                                        |
| Secondary Platform UDI                                            | AIR-MSE-3355-K9:V01:KQ                                                                       |
| Failover Type 🕸                                                   | Manual                                                                                       |
| Failback Type 🏵                                                   | Manual                                                                                       |
| Long Failover Wait 🕸                                              | 10 seconds                                                                                   |
| Save Delete Switch                                                | over                                                                                         |

10. 각 기본 MSE의 진행 상태를 확인합니다

.

| cisco Prime<br>Cisco Network Control Syste                                                       | m                                                                                                    |                                                      | Virtual Domain: ROOT-DOMAIN root + Log O |
|--------------------------------------------------------------------------------------------------|----------------------------------------------------------------------------------------------------|------------------------------------------------------|------------------------------------------|
| 🔺 Home Monitor 🔻 Configur                                                                        | e 🔻 Services 🔻 Reports 🔻 Administrat                                                                                       | ion 🔻                                                |                                          |
| System V                                                                                         | HA Configuration : mse3310<br>Services > Mobility Services Engines > System > Services<br>Current High Availability Status | High Availability > Current High Availability Status |                                          |
| Trap Destinations     Advanced Parameters     Logs     Services High Availability     Automotion | Status Primary and<br>Heartbeats Up<br>Data Replication Satting up<br>Mean Heartbeat Response Time 8 millisec              | secondary server synchronization in progress         | (60% complete)                           |
| HA Status                                                                                        | Events Log                                                                                                    |                                                      |                                          |
| Accounts     Lisers                                                                              | Event Description<br>Heartbeats have been setup successfully                                                               | Generated By<br>Primary                              | Timestamp<br>2012-Fab-17, 20:54:36 UTC   |
| * Status                                                                                         | Primary and secondary server synchronization<br>in progress                                                                | Primary                                              | 2012-Fab-17, 20:54:32 UTC                |
| <ul> <li>Server events</li> <li>Audit Logs</li> </ul>                                            | Configuration successfully created<br>Refresh Status                                                                       | Primary                                              | 2012 Feb-17, 20:54:32 UTC                |

### 11. Primary1 및 Primary2 MSE가 모두 보조 MSE로 설정되었는지 확인합니다

| Mob<br>iervis | ility Services Engines<br>es > Mobility Services Engines |                                     |             |           |                     |                  |
|---------------|----------------------------------------------------------|-------------------------------------|-------------|-----------|---------------------|------------------|
|               | Device Name                                              | Device Type                         | IP Address  | Version   | Reachability Status | Secondary Server |
|               |                                                          |                                     |             |           |                     |                  |
|               | mse3350                                                  | Cisco 3350 Mobility Services Engine | 10.10.10.21 | 7.2.103.0 | Reachable           | mse3355-2        |
|               |                                                          |                                     |             |           |                     |                  |
|               | mse3310                                                  | Osco 3310 Mobility Services Engine  | 10.10.10.18 | 7.2.103.0 | Reachable           | mse3355-2        |

12. NCS > Services > Mobility Services에서 **High Availability를** 선택합니다

| itor | • | Conf | igure | •   | Ser | vices               | •                     | Re                         | eports        | $\overline{}$   | Adr  |
|------|---|------|-------|-----|-----|---------------------|-----------------------|----------------------------|---------------|-----------------|------|
|      |   |      |       |     | Ð   | Mobi                | <b>ility</b><br>ity S | Servic                     | vices         | aines           |      |
|      |   |      |       |     |     | Sync                | hron                  | nize S                     | ervice        | igii iles<br>is | ,    |
|      |   |      |       | 4.0 |     | Sync<br><u>Hiqh</u> | hron<br>Avai          | nizatio<br><u>ilabilit</u> | on Hist<br>Y  | tory            |      |
|      |   |      |       |     |     | Cont                | ext /                 | Awar                       | <b>{∷</b> Not | ificat          | ions |
|      |   |      |       |     | -   | Cont<br>MSAF        | ext /                 | Awar                       | (Diot         | ifi             | cat  |

#### 2:1은 MSE-3355에 대해 MSE-3310 및 MSE-3350의 보조 버전으로 확인됩니다

| cisco Network                                         | e<br>Control System     | With                                  | ual Domain: RO | OT-DOMAIN rook v                            | Log Out                                |            |  |
|-------------------------------------------------------|-------------------------|---------------------------------------|----------------|---------------------------------------------|----------------------------------------|------------|--|
| 💧 Home Monitor                                        | ▼ Configure ▼ Serv      | ices 🔻 Reports 🔻 Admi                 | inistration 🔻  |                                             |                                        |            |  |
| Mobility Services Eng<br>Services > High Availability | jines                   |                                       |                |                                             |                                        |            |  |
|                                                       |                         | Secondary Device Type                 | Version        | Associated Primary Mobility Service Engines |                                        |            |  |
| Secondary Server Name                                 | Secondary HM IP Address |                                       |                | Device Name                                 | Device Type                            | Heartbeats |  |
| 100                                                   |                         | A CONTRACTOR                          |                |                                             | Applance                               |            |  |
| mse3355-2                                             | 10 10 10 14             | Osco 3355 Mobility Services<br>Engine | 7.2.103.0      | mse3310                                     | Cisco 3310 Mobility<br>Services Engine | Up         |  |
|                                                       | 10.10.10.16             |                                       |                | mse3350                                     | Cisco 3350 Mobility<br>Services Engine | Up         |  |

#### 다음은 gethainfo 명령을 사용할 때 세 MSE의 콘솔에서 HA 설정의 샘플 출력입니다. [root@mse3355-2~]#gethainfo

Health Monitor is running. Retrieving HA related information

Base high availability configuration for this server

Server role: Secondary Health Monitor IP Address: 10.10.10.16 Virtual IP Address: Not Applicable for a secondary Version: 7.2.103.0 UDI: AIR-MSE-3355-K9:V01:KQ45xx Number of paired peers: 2

Peer configuration#: 1

Health Monitor IP Address 10.10.10.22 Virtual IP Address: 10.10.10.21 Version: 7.2.103.0 UDI: AIR-MSE-3350-K9:V01:MXQ839xx Failover type: Manual Failback type: Manual Failover wait time (seconds): 10 Instance database name: mseos3 Instance database port: 1524 Dataguard configuration name: dg\_mse3 Primary database alias: mseop3s Direct connect used: No Heartbeat status: Up Current state: SECONDARY\_ACTIVE

Peer configuration#: 2

Health Monitor IP Address 10.10.10.17 Virtual IP Address: 10.10.10.18 Version: 7.2.103.0 UDI: AIR-MSE-3310-K9:V01:FTX140xx Failover type: Manual Failback type: Manual Failover wait time (seconds): 10 Instance database name: mseos4 Instance database port: 1525 Dataguard configuration name: dg\_mse4 Primary database alias: mseop4s Direct connect used: No Heartbeat status: Up Current state: SECONDARY\_ACTIVE NCS OLHAON 다하 최종 거주에서는 MSE-3310 및 MSE-3350에 다하 상태고

NCS의 HA에 대한 최종 검증에서는 MSE-3310 및 MSE-3350에 대해 상태가 Fully Active로 표시됩니다

| Cisco Prime<br>CISCO Network Control Syste                               | m                                                                                     |                                                         |  |  |  |  |
|--------------------------------------------------------------------------|---------------------------------------------------------------------------------------|---------------------------------------------------------|--|--|--|--|
| 💧 Home Monitor 🔻 Configure                                               | e 🔻 Services 🔻 Reports 🔻 Administr                                                    | ation 🔻                                                 |  |  |  |  |
|                                                                          |                                                                                       |                                                         |  |  |  |  |
| System 🗸                                                                 | HA Configuration : mse3310<br>Services > Mobility Services Engines > System > Service | es High Availability > Current High Availability Status |  |  |  |  |
| deneral Properties                                                       | Current High Availability Status                                                      |                                                         |  |  |  |  |
| Active Sessions                                                          | Status Active                                                                         |                                                         |  |  |  |  |
| Trap Destinations     Advanced Decemeters                                | Janthasta                                                                             | Active                                                  |  |  |  |  |
|                                                                          | Pearto Paratantian                                                                    | op .                                                    |  |  |  |  |
| <ul> <li>Services High Availability</li> </ul>                           | Data Replication                                                                      | Up                                                      |  |  |  |  |
| HA Configuration                                                         | Mean Heartbeat Response Time                                                          | 5 millisec                                              |  |  |  |  |
| 旹 HA Status                                                              | HA Status Events Log                                                                  |                                                         |  |  |  |  |
| <ul> <li>Accounts</li> </ul>                                             | Event Description                                                                     | Generated By                                            |  |  |  |  |
| Users                                                                    | Active                                                                                | Primary                                                 |  |  |  |  |
| Groups                                                                   | Heartbeats have been setup successfully                                               | Primary                                                 |  |  |  |  |
| E Server Events                                                          | Primary and secondary server synchronization<br>in progress                           | <sup>1</sup> Primary                                    |  |  |  |  |
| Audit Logs                                                               | Configuration successfully created                                                    | Primary                                                 |  |  |  |  |
| uluit. Cisco Prime                                                       |                                                                                       |                                                         |  |  |  |  |
| cisco Network Control System                                             | n                                                                                     |                                                         |  |  |  |  |
| 👔 Home Monitor 🔻 Configure                                               | ▼ Services ▼ Reports ▼ Administratio                                                  |                                                         |  |  |  |  |
| Ductors                                                                  | HA Configuration : mse3350                                                            |                                                         |  |  |  |  |
| System V                                                                 | Services > Mobility Services Engines > System > Services Hi                           | gh Availability > Current High Availability Status      |  |  |  |  |
| General Properties     Active Sessions                                   | Current High Availability Status                                                      |                                                         |  |  |  |  |
| Trap Destinations                                                        | Status                                                                                | Active                                                  |  |  |  |  |
| 🗄 Advanced Parameters                                                    | Heartbeats                                                                            | Up                                                      |  |  |  |  |
| 📥 Logs                                                                   | Data Replication                                                                      | Up                                                      |  |  |  |  |
| <ul> <li>Services High Availability</li> <li>HA Configuration</li> </ul> | Mean Heartbeat Response Time                                                          | 4 milisec                                               |  |  |  |  |
| HA Status                                                                | Events Log                                                                            |                                                         |  |  |  |  |
| <ul> <li>Accounts</li> </ul>                                             | Event Description                                                                     | Generated By                                            |  |  |  |  |
| Users                                                                    | Active                                                                                | Primary                                                 |  |  |  |  |
| Groups     Status                                                        | Heartbeats have been setup successfully                                               | Primary                                                 |  |  |  |  |
| E Server Events                                                          | Primary and secondary server synchronization<br>in progress                           | Primary                                                 |  |  |  |  |
| Audit Logs                                                               | Configuration successfully created                                                    | Primary                                                 |  |  |  |  |

## MSE HA의 기본 문제 해결

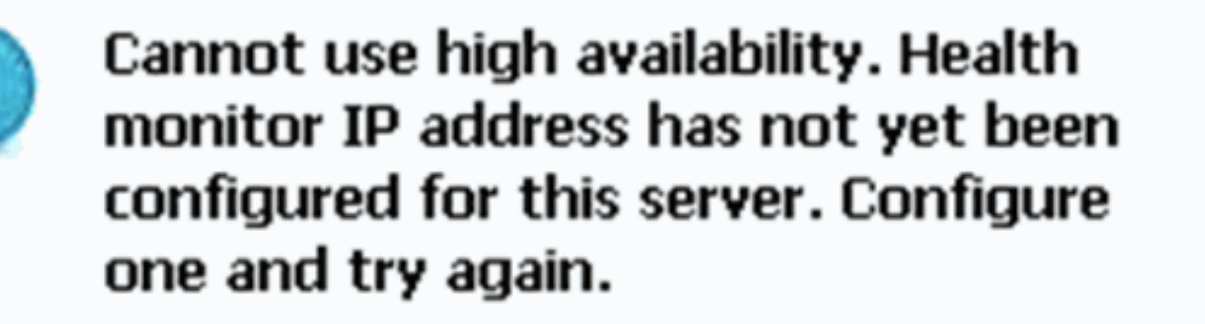

설정 스크립트 중에 문제가 있을 수 있습니다.

- getserverinfo 명령을 실행하여 적절한 네트워크 설정을 확인합니다.
- 서비스가 시작되지 않았을 수도 있습니다. /init.d/msed start 명령을 실행합니다.

• 필요한 경우 설치 스크립트를 다시 실행하고(/mse/setup/setup.sh) 마지막에 저장합니다. MSE용 가상 어플라이언스에는 활성화 라이센스(L-MSE-7.0-K9)도 필요합니다. 그렇지 않으면 보

MSE'S 가장 어플다이인스에는 물장과 다이센스(L-MSE-7.0-K9)도 필요합니다. 그렇지 않으면 도 조 MSE VA를 추가할 때 NCS에 프롬프트가 표시됩니다. MSE VA에 대한 활성화 라이센스를 얻고 추가합니다.

#### The page at https://10.10.10.20 says:

Secondary MSE needs to be activated with a Virtual Appliance license. Add a license and save the config. X

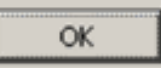

MSE에서 HA 역할을 전환하는 경우 서비스가 완전히 중지되었는지 확인합니다. 따라서 /init.d**/msed stop** 명령으로 서비스를 중지한 다음 설치 스크립트를 다시 실행합니다 (/mse/setup/setup.sh).

#### Applying High Availability configuration

\*\*\* User has switched roles for this MSE. MSE must be stopped before switching r oles. \*\*\* Please stop MSE and then re-run setup.sh. ERROR: One or more of the requested configurations was not applied. Role=2, Health Monitor Interface=eth0, Direct connect interface=none Success [root0mse2\_setup]#

gethainfo 명령**을 사용하여** MSE에서 *고가용성 정보*를 가져옵니다. 이를 통해 문제 해결 또는 HA 상 태 및 변경 사항 모니터링에 유용한 정보를 제공합니다.

#### [root@mse3355-2 ~]#gethainfo

Health Monitor is running. Retrieving HA related information

Base high availability configuration for this server

Server role: Secondary Health Monitor IP Address: 10.10.10.16 Virtual IP Address: Not Applicable for a secondary Version: 7.2.103.0 UDI: AIR-MSE-3355-K9:V01:KQ45xx Number of paired peers: 2

Peer configuration#: 1

Health Monitor IP Address 10.10.10.22 Virtual IP Address: 10.10.10.21 Version: 7.2.103.0 UDI: AIR-MSE-3350-K9:V01:MXQ839xx Failover type: Manual Failback type: Manual Failover wait time (seconds): 10 Instance database name: mseos3 Instance database port: 1524 Dataguard configuration name: dg\_mse3 Primary database alias: mseop3s Direct connect used: No Heartbeat status: Up Current state: SECONDARY\_ACTIVE

Peer configuration#: 2

Health Monitor IP Address 10.10.10.17 Virtual IP Address: 10.10.10.18 Version: 7.2.103.0 UDI: AIR-MSE-3310-K9:V01:FTX140xx Failover type: Manual Failback type: Manual Failover wait time (seconds): 10 Instance database name: mseos4 Instance database port: 1525 Dataguard configuration name: dg\_mse4 Primary database alias: mseop4s Direct connect used: No Heartbeat status: Up Current state: SECONDARY\_ACTIVE

또한 NCS High Availability View는 MSE용 HA 설정에 대한 가시성을 얻기 위한 훌륭한 관리 툴입니 다.

| Cisco Prime<br>CISCO Network Control Syste                               |                                                                                                    |                                                                                                    | Virtual Domain: ROOT-DOMAIN root + Log O |  |  |
|--------------------------------------------------------------------------|----------------------------------------------------------------------------------------------------|----------------------------------------------------------------------------------------------------|------------------------------------------|--|--|
| 🛕 Home Monitor 🔻 Configure                                               | a 🔻 Services 🔻 Reports 🔹 Administratio                                                                                                    | an ¥                                                                                                   |                                          |  |  |
| System    System  General Properties  Active Sessions  Trap Destinations | HA Configuration : mse3310<br>Services > Mobility Services Engines > System > Services H<br>Current High Availability Status<br>Status Primary and s | igh Availability > Current High Availability Status<br>secondary server synchronization in progress (( | 50% complete)                            |  |  |
| Advanced Parameters                                                      | Heartbeats Up                                                                                                    |                                                                                                    |                                          |  |  |
| 🚮 Logs                                                                   | Data Replication Setting up                                                                                                    |                                                                                                    |                                          |  |  |
| <ul> <li>Services High Availability</li> <li>HA Configuration</li> </ul> | Mean Heartbeat Response Time 8 milisec                                                                                                    |                                                                                                    |                                          |  |  |
| 🖥 HA Status                                                              | Events Log                                                                                                    |                                                                                                    |                                          |  |  |
| Accounts     Accounts                                                    | Event Description                                                                                                    | Generated By                                                                                           | Timestamp                                |  |  |
| Courses                                                                  | Heartbeats have been setup successfully                                                                                                    | Primary                                                                                                | 2012-Feb-17, 20:54:36 UTC                |  |  |
| <ul> <li>Status</li> </ul>                                               | Primary and secondary server synchronization<br>in progress                                                                                          | Primary                                                                                                | 2012-Feb-17, 20:54:32 UTC                |  |  |
| an Server Events                                                         | Configuration successfully created                                                                                                    | Primary                                                                                                | 2012-Feb-17, 20:54:32 UTC                |  |  |
| Audit Logs                                                               | Refresh Status                                                                                                    |                                                                                                    |                                          |  |  |

## 관련 정보

- <u>MSE 컨피그레이션 가이드(가상 및 물리적 어플라이언스)</u>
- <u>MSE 고가용성 컨피그레이션</u>
- <u>주문</u>
- <u>기술 지원 및 문서 Cisco Systems</u>